# Human Trafficking in Alberta Part 1

## November 26, 2024 1:30-2:30pm MST

This two-part training will serve as an introduction to Human Trafficking in Alberta. We will discuss different types of trafficking, indicators and red flags, as well as prevention and response through the use of guided group case studies. \*\*Please note that this session <u>will not</u> be recorded or uploaded to our website.

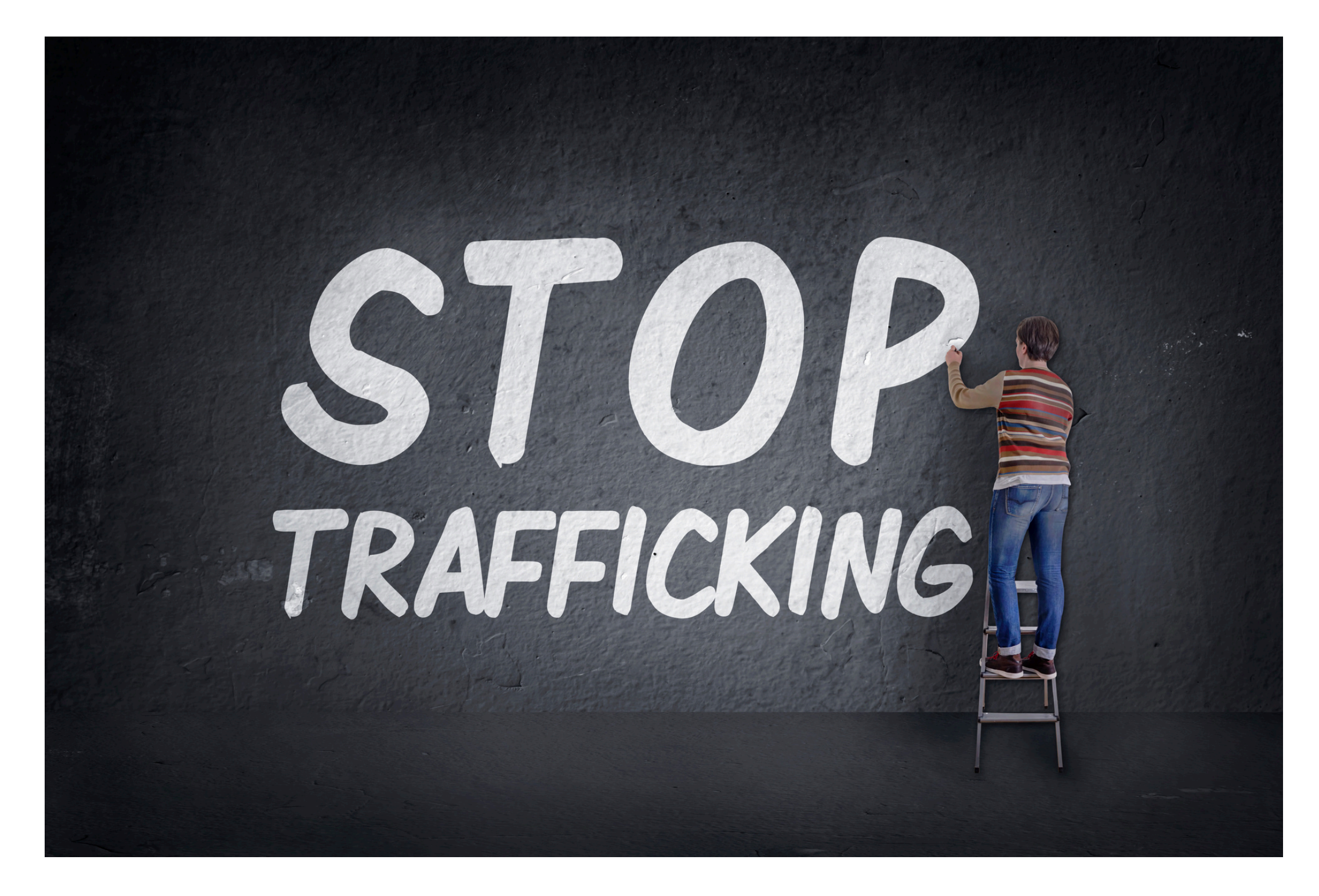

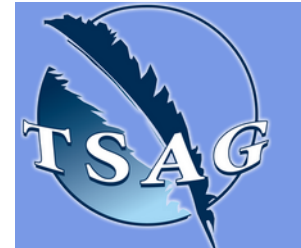

Target Audience: Service providers, community members, and anyone who is likely to come into contact with human trafficking survivors

Please register for session at: <u>https://fntn.ca/Home/Registe</u> <u>r-VC?eid=21631</u>

To access this session from zoom: <u>https://fntn.zoom.us/j/814819</u> <u>07971</u> Meeting ID: 814 8190 7971 Passcode: 862222

### Learning Outcomes:

- Understanding Human Trafficking definitions
- Learning about vulnerabilities and indicators
- Correcting common myths
- Increased knowledge of resources for victims and survivors

### Speakers:

Tara Bracanovic, Education Specialist at Act Alberta. Tara is from Chippewas of Nawash Unceded First Nation and has her Bachelor of Arts degree in Criminology and Sociology from the University of Western Ontario Please select "join meeting as an Attendee", once logged-in

To access this session from an audio line: 1-587-328-1099 Meeting ID: 814 8190 7971 Passcode: 862222

#### $\bullet \bullet \bullet \bullet \bullet \bullet \bullet \bullet \bullet$

First Nations Telehealth Network <u>WWW.FNTN.CA</u> 1.888.999.3356 <u>VCHELP@FNTN.CA</u>

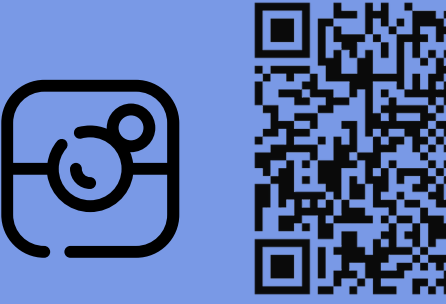

#### To join via internet browser

1. Please click the link below to join the webinar: <u>https://fntn.zoom.us/join</u>

- 2. Enter Meeting ID: 814 8190 7971
- 3. Passcode: 862222
- 4. Click the option " click here" ( See image below)

Launching...

Please click Open Zoom Meetings if you see the system dialog.

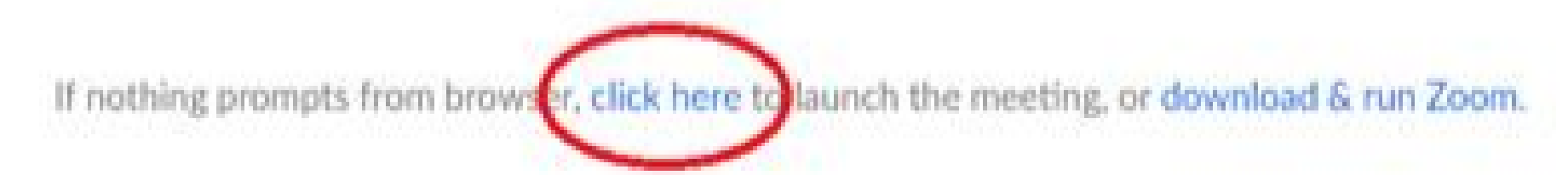

5. Another option will show up on the bottom, please click "join from your browser" (See image below)

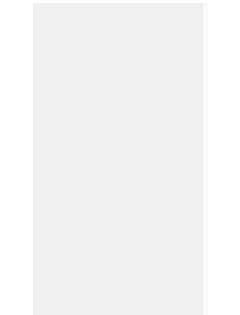

Launching...

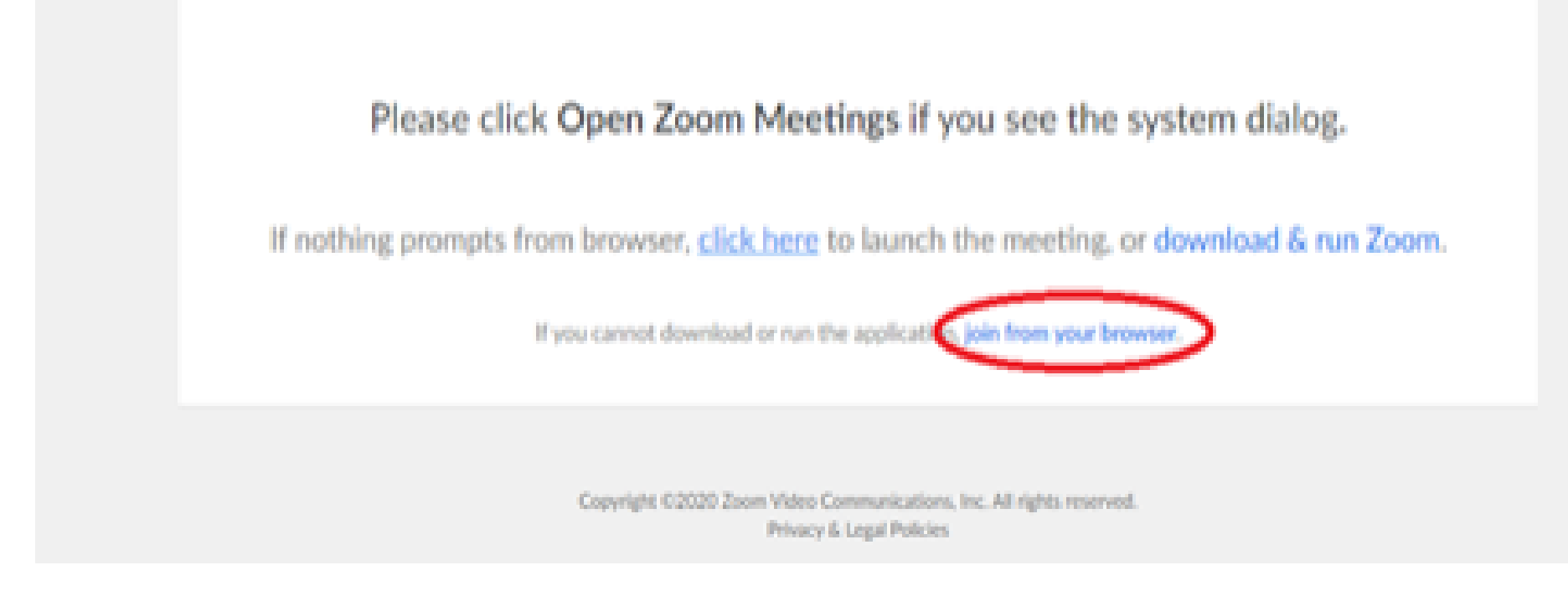

6. You will now join the webinar, by default all attendees of the webinar are muted.

To join Via Zoom apps:

1. Please click the link below to join the webinar: <u>https://fntn.zoom.us/join</u>

- 2. Enter Meeting ID: 814 8190 7971
- 3. Passcode: 862222
- 4. Choose "download and run Zoom"
- 5. An executable file will be download, please run the file

6. After the file has been installed, you will be ask to enter your "email" and your "name"

7. You will now join the webinar, by default all attendees of the webinar are muted.